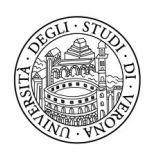

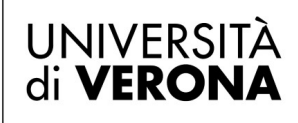

## Creare un rubrica personale

Accedere al portale Imagicle dall'indirizzo: https://img-app-srv-01.amministrazione.univr.it (da casa è necessario essere collegati alla rete VPN) Inserire le proprie credenziali GIA per fare login:

| Imagicle    | LOGIN       |
|-------------|-------------|
| UC Suite    | Nome utente |
| Da          | Password    |
|             | LOG IN      |
| Spring 2021 |             |

Nella schermata personale selezionare *Contact Manager*, per gestire le proprie rubriche personali

| Imagicle<br>UC Suite |             | Ø           |              |     |                   |               |           |
|----------------------|-------------|-------------|--------------|-----|-------------------|---------------|-----------|
| Contact Manager      | Cerca conta | tti Gestis  | ci rubriche  |     |                   |               |           |
| Benvenut             | o Mat       | teo I       | Bosco        | olo |                   |               |           |
| 2                    |             | E           |              |     |                   | •             |           |
| Advanced<br>Queueing |             | Con<br>Mana | tact<br>ager |     | Call<br>Analytics | Phone<br>Lock | VoiceMail |
|                      |             | 1           |              |     |                   |               |           |

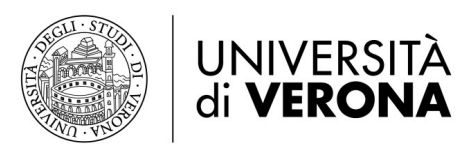

## Selezionare Gestisci Rubriche

| Imagicle<br>UC Suite | æ 🖻                |                 |                             |
|----------------------|--------------------|-----------------|-----------------------------|
| Contact Manager      | Cerca contatti Ges | stisci rubriche |                             |
|                      |                    | 1               | Opzioni (Mostra)   Avanzata |
| Chi stai cerc        | ando ?             |                 |                             |
| Cerca                |                    |                 |                             |

Verranno visualizzate le rubriche pubbliche di default (non modificabili). Per creare una nuova rubrica cliccare sull'icona *Crea una nuova rubrica* 

| nagicle<br>I <mark>C Suit</mark> | te 🐔            |           | 9              |                  |                                                                                     |                |              |            | BGC    | MTT94   LO |
|----------------------------------|-----------------|-----------|----------------|------------------|-------------------------------------------------------------------------------------|----------------|--------------|------------|--------|------------|
| ntact Mana                       | ger Cerca       | contatti  | Gestisci rubr  | iche             |                                                                                     |                |              |            |        |            |
| + Crea III                       | na nuova rubrie | ra l 🏛 Ca | ncella le rubi | iche selezionate |                                                                                     |                |              |            | e      | Aggiorpa   |
|                                  | TIPO            | VIP       | EDITABILE      | SINCRONIZZATA    | NOME                                                                                |                | DIPARTIMENTO | VEDI       | CAMBIA | ELIMINA    |
|                                  |                 |           |                |                  |                                                                                     |                |              |            |        |            |
| Nes                              | ssun filt 🔻     |           |                |                  |                                                                                     | T              | T            |            |        |            |
| Ne                               | ssun filt ▼     |           |                |                  | Local contacts (1410)                                                               | T              | T            | ĊÊ         |        |            |
| Ne                               | ssun filt 🔻     |           |                |                  | Local contacts (1410)<br>Selezioni Brevi RAM Ditte (53)                             | T              | T            | ů          |        |            |
|                                  | issun filt ▼    |           |                |                  | Local contacts (1410)<br>Selezioni Brevi RAM Ditte (53)<br>Selezioni Brevi DSIT (7) | T<br>DIR-00001 | T            | ili<br>ili |        |            |

## Scegliere il nome da assegnare alla propria rubrica privata e cliccare su Inserisci

| Imagicle<br>UC Suite                  |                                              |
|---------------------------------------|----------------------------------------------|
| Contact Manager                       | Cerca contatti Gestisci rubriche             |
| + Crea una nuova<br>Crea una nuova ru | rubrica   🏛 Cancella le rubriche selezionate |
|                                       |                                              |
| Tipo                                  | Personale V                                  |
| Nome                                  | Rubrica Personale                            |
|                                       | 0                                            |
|                                       | Inserisci Annulla                            |
|                                       |                                              |

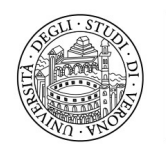

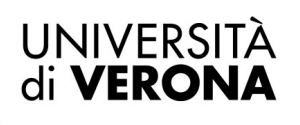

La nuova rubrica verrà aggiunta all'elenco di quelle presenti. Per andare ad inserire i nominativi cliccare sull'icona *Vedi* 

|     |   | -   | <br>Contacti personan (2) | _      | D#           | uu       |
|-----|---|-----|---------------------------|--------|--------------|----------|
|     |   |     | Rubrica Personale (0)     | tê -   | Ø            | ŵ        |
| • I | • | 1/1 |                           | Para : | 1 di 1, da 1 | a 5 di 5 |
|     |   |     |                           |        |              |          |

A questo punto si possono inserire i nuovi contatti

| <pre>style="background-color: color: color:</pre> | anager Cerca contatti Gestisci rubriche              |                                                          |               |             |                     |                       |                   |                        |          |
|----------------------------------------------------------------------------------------------------|------------------------------------------------------|----------------------------------------------------------|---------------|-------------|---------------------|-----------------------|-------------------|------------------------|----------|
| Imaggicle     Imaggicle     Image:     Image:     Image:     Image:     Image:     Image:                                                                                                    | ca Personale                                         |                                                          |               |             |                     |                       |                   |                        |          |
| Imagicle   UC Suite   Contact Manager Cerca contatti Gestisci rubriche Rubrica Personale + Aggiungi nuovo contatto 1 © Cancella i contatti selezionati 1 Importa da file csv 1 Cancella tutti i contatti No recor si to display.                                                                                                    | giungi nuovo contatto I I Cancella i contatti selezi | ionati   Importa da file csv   Cancella tutti i contatti | NONE SOCIETÀ  |             | FMER                | TH FFOND LIFFICID     | CELULANE          | 100 Fax                | C Appior |
| Imagicle   UC Suite     Imagicle   UC Suite     Imagicle   Imagicle <th>T I</th> <th>T</th> <th></th> <th>т</th> <th></th> <th>T</th> <th>T</th> <th>T</th> <th>Υ</th>                                                                                                    | T I                                                  | T                                                        |               | т           |                     | T                     | T                 | T                      | Υ        |
| Imagicle       Imagicle       Imagicle <td< td=""><td>display.</td><td></td><td></td><td>Nome</td><td>- TUTTI- ABCDEFGHIJ</td><td>KLMNOPQRSTUVWXYZ0123-</td><td>156789</td><td></td><td></td></td<>                                                                                                    | display.                                             |                                                          |               | Nome        | - TUTTI- ABCDEFGHIJ | KLMNOPQRSTUVWXYZ0123- | 156789            |                        |          |
| Imagicle   UC Suite   Imagicle Imagicle Imagic                                                                                                    | > 1/1                                                |                                                          |               |             |                     |                       |                   |                        | Item     |
| Imagicle   UC Suite     Imagicle   UC Suite     Imagicle   Imagicle <td></td> <td></td> <td></td> <td></td> <td></td> <td></td> <td></td> <td></td> <td></td>                                                                                                    |                                                      |                                                          |               |             |                     |                       |                   |                        |          |
| Imagicle   UC Suite     Imagicle   UC Suite        Contact Manager   Cerca contatti   Contact Manager Cerca contatti   Cerca contatti   Cerca contatti Cerca contatti Cerca contatti   Cerca contatti   Cerca contatti Cerca contatti   Cerca contatti Cerca contatti Cerca contatti Cerca contatti Cerca contatti Cerca contatti Cerca contatti Cerca contatti Cerca contatti Cerca contatti Cerca contatti Cerca contatti Cerca contatti Cerca contatti Cerca contatti Cerca contatti Cerca contatti Cerca contatti Cerca contatti Cerca                                                                                                    |                                                      |                                                          |               |             |                     |                       |                   |                        |          |
| Imagicle   UC Suite     Imagicle   UC Suite    Contact Manager   Cerca contatti     Gestisci rubriche     Rubrica Personale     + Aggiungi nuovo contatto            Cancella i contatti selezionati   Importa da file csv   Cancella tutti i contatti     NOME     COGNOME     No recorditi to display.                                                                                                    | _                                                    |                                                          |               |             |                     |                       |                   |                        |          |
| Imagicle<br>UC Suite       Imagicle       Imagicle         Contact Manager       Cerca contatti       Gestisci rubriche         Contact Manager       Cerca contatti       Gestisci rubriche         Rubrica Personale       + Aggiungi nuovo contatto   Imagicali i contatti selezionati   Importa da file csv   Cancella tutti i contatti         NOME       COGNOME       Magicali i contatti i contatti         No recore to display.       T       T                                                                                                    |                                                      |                                                          |               |             |                     |                       |                   |                        |          |
| Imagicle   UC Suite     Imagicle   UC Suite      Contact Manager Cerca contatti Gestisci rubriche   Contact Manager   Cerca contatti Gestisci rubriche   Aggiungi nuovo contatto 1 © Cancella i contatti selezionati 1 Importa da file csv 1 Cancella tutti i contatti   Nome   COGNOME   No recor s to display.                                                                                                    |                                                      |                                                          |               |             |                     |                       |                   |                        |          |
| Imagicle   UC Suite   Imagicle UC Suite Imagicle Imagicle Image: Image Image Ima                                                                                                    |                                                      |                                                          |               |             |                     |                       |                   |                        |          |
| Imagicle   UC Suite     Imagicle   UC Suite     Imagicle   Imagicle <td></td> <td></td> <td></td> <td></td> <td></td> <td></td> <td></td> <td></td> <td></td>                                                                                                    |                                                      |                                                          |               |             |                     |                       |                   |                        |          |
| Imagicle   UC Suite   Imagicle Imagicle Image: Image Image Ima                                                                                                    |                                                      |                                                          |               |             |                     |                       |                   |                        |          |
| Imagicle Imagicle   UC Suite Imagicle   Imagicle Imagicle   Imagicle                                                                                                    | _                                                    |                                                          |               |             |                     |                       |                   |                        |          |
| Imagicing   UC Suite    Millin in the imagicing Contact Manager Cerca contatti Gestisci rubriche Rubrica Personale + Aggiungi nuovo contatto 1 in Cancella i contatti selezionati 1 Importa da file csv 1 Cancella tutti i contatti NOME COGNOME No recore s to display.                                                                                                    |                                                      | Imagiclo                                                 |               |             |                     |                       |                   |                        |          |
| UC Suite   Contact Manager Cerca contatti Gestisci rubriche Rubrica Personale + Aggiungi nuovo contatto I Cancella i contatti selezionati I Importa da file csv I Cancella tutti i contatti NOME COGNOME No recore to display.                                                                                                    |                                                      | imagicie                                                 |               |             | date /              |                       |                   |                        |          |
| Contact Manager Cerca contatti Gestisci rubriche  Rubrica Personale  Aggiungi nuovo contatto I  Cancella i contatti selezionati I Importa da file csv I Cancella tutti i contatti  Aggiungi nuovo contatto I  Cognome  Nome  Lubrica Lubrica L      |                                                      | UC Suite                                                 | MMM .         |             |                     |                       |                   |                        |          |
| Contact Manager Cerca contatti Gestisci rubriche  Rubrica Personale  Aggiungi nuovo contatto I  Cancella i contatti selezionati I Importa da file csv I Cancella tutti i contatti  NOME COGNOME N No recore to display.                                                                                                    |                                                      |                                                          |               |             |                     |                       |                   |                        |          |
| Contact Manager Cerca contatti Gestisci rubriche  Rubrica Personale  Aggiungi nuovo contatto I  Cancella i contatti selezionati I Importa da file csv I Cancella tutti i contatti NOME COGNOME T No recore to display.                                                                                                    |                                                      |                                                          |               |             |                     |                       |                   |                        |          |
| Contact Manager Cerca contatti Gestisci rubriche  Rubrica Personale  Aggiungi nuovo contatto I  Cancella i contatti selezionati I Importa da file csv I Cancella tutti i contatti  NOME COGNOME N No recore s to display.                                                                                                    |                                                      |                                                          |               |             |                     |                       |                   |                        |          |
| Rubrica Personale         + Aggiungi nuovo contatto I i Cancella i contatti selezionati I Importa da file csv I Cancella tutti i contatti         NOME       COGNOME         No recorest to display.                                                                                                    | C                                                    | ontact Manager                                           | Cerca conta   | atti Gestis | ci rubriche         |                       |                   |                        |          |
| Aggiungi nuovo contatto I i Cancella i contatti selezionati I Importa da file csv I Cancella tutti i contatti         NOME       COGNOME         No recores to display.                                                                                                    |                                                      |                                                          |               |             |                     |                       |                   |                        |          |
| Rubrica Personale         + Aggiungi nuovo contatto I i Cancella i contatti selezionati I Importa da file csv I Cancella tutti i contatti         NOME       COGNOME         No recore s to display.                                                                                                    |                                                      |                                                          |               |             |                     |                       |                   |                        |          |
| Aggiungi nuovo contatto I      Cancella i contatti selezionati I Importa da file csv I Cancella tutti i contatti      NOME     COGNOME  No recor s to display.                                                                                                    |                                                      | Rubrica Pers                                             | onale         |             |                     |                       |                   |                        |          |
| Aggiungi nuovo contatto I      Cancella i contatti selezionati I Importa da file csv I Cancella tutti i contatti     NOME     COGNOME  No recoresto display.                                                                                                    |                                                      | Rubillea l'ers                                           | onaic         |             |                     |                       |                   |                        |          |
| Aggiungi nuovo contatto I Cancella i contatti selezionati I Importa da file csv I Cancella tutti i contatti  NOME COGNOME NO NO NO NO NO NO NO NO NO NO NO NO NO                                                                                                    |                                                      |                                                          |               |             |                     |                       |                   |                        |          |
| NOME COGNOME N<br>T<br>No records to display.                                                                                                    |                                                      | 🕂 Aggiungi nuo                                           | vo contatto l | 🔟 Cancella  | a i contatti sel    | ezionati   Importa    | da file csv   Can | cella tutti i contatti |          |
| No records to display.                                                                                                    |                                                      |                                                          | =             |             |                     | COGNON                | AE                |                        |          |
| No records to display.                                                                                                    |                                                      |                                                          | -             |             |                     | COGNON                |                   |                        |          |
| No records to display.                                                                                                    |                                                      |                                                          |               |             | T                   |                       |                   | T                      |          |
| No record to display.                                                                                                    |                                                      |                                                          |               |             | •                   |                       |                   | •                      |          |
|                                                                                                    |                                                      | No recours to disp                                       | lav.          |             |                     |                       |                   |                        |          |
|                                                                                                    |                                                      |                                                          |               |             |                     |                       |                   |                        |          |
|                                                                                                    |                                                      | -                                                        |               |             |                     |                       |                   |                        |          |
|                                                                                                    |                                                      | _                                                        |               |             |                     |                       |                   |                        |          |

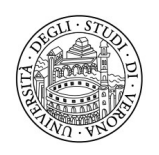

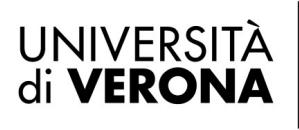

Nell'immagine successiva sono visibili i campi disponibili. Nome e Cognome sono sempre campi obbligatori.

Digitare i numeri di telefono comprensivi di prefisso (eventualmente anche internazionale) <u>senza</u> anteporre lo 0 (zero), come da esempio

|                   |                         |               | ×     |
|-------------------|-------------------------|---------------|-------|
| Aggiungi nuovo    | o contatto - Contatti j | pubblici      |       |
| Nome              | Mario                   |               |       |
| Cognome           | Rossi                   |               |       |
| Nome società      |                         |               |       |
| Email             |                         |               |       |
| Indirizzo postale |                         |               |       |
|                   |                         |               |       |
| Fax               |                         | Numbero breve |       |
| Telefono di casa  |                         | Numbero breve |       |
| Telefono ufficio  | 0451234567              | Numbero breve |       |
| Cellulare ufficio | 3331234567              | Numbero breve |       |
| Cellulare privato |                         | Numbero breve |       |
|                   |                         |               |       |
|                   |                         | Inserisci Ann | nulla |

Il nuovo contatto sarà poi visualizzato nella rubrica precedentemente creata

| Imagic<br>UC Su | ite 🌚                   | 0 0 6                         |                            |                           |              |      |               |                |                             |       |                   |   |     |   |          | 854       |
|-----------------|-------------------------|-------------------------------|----------------------------|---------------------------|--------------|------|---------------|----------------|-----------------------------|-------|-------------------|---|-----|---|----------|-----------|
| Contact Ma      | nager Cerca conta       | itti Gestisci rubriche        |                            |                           |              |      |               |                |                             |       |                   |   |     |   |          |           |
| Rubric          | a Personale             |                               |                            |                           |              |      |               |                |                             |       |                   |   |     |   |          |           |
| + App           | ungi nuovo contatto I ( | 🗑 Cancella i contatti selezio | nati i Importa da file csv | Cancella tutti i contatti |              |      |               |                |                             |       |                   |   |     |   | C Appior | ma I 🛅    |
|                 | NOME                    |                               | COGNOME                    |                           | NOME SOCIETÀ |      | EMAIL         |                | TELEFONO UFFICIO            |       | CELLULARE UFFICIO |   | FAX |   |          |           |
|                 |                         | т                             |                            | т                         |              | т    |               | т              |                             | т     |                   | т |     | т |          |           |
|                 | Mario                   |                               | Rossi                      |                           |              |      |               |                | 0451234567                  |       | 3331234567        |   |     |   | 0        | 8         |
|                 |                         |                               |                            |                           |              | Nome | -TUTTI- A B C | DEFGHIJKLMNOPQ | R S T U V W X Y Z O 1 2 3 4 | 56789 |                   |   |     |   |          |           |
|                 | (                       | > 1/1                         |                            |                           |              |      |               |                |                             |       |                   |   |     |   | Iterr    | to 1 of 1 |
|                 |                         |                               |                            |                           |              |      |               |                |                             |       |                   |   |     |   |          |           |
|                 |                         |                               |                            |                           |              |      |               |                |                             |       |                   |   |     |   |          |           |
|                 |                         |                               |                            |                           |              |      |               |                |                             |       |                   |   |     |   |          |           |
|                 |                         |                               |                            |                           |              |      |               |                |                             |       |                   |   |     |   |          |           |

Nel telefono fisico la rubrica creata sarà visibile all'interno dei Contatti Alla voce: 3 Tutte le Rubriche

Nome rubrica [PVT]